ViGo POS MODEL M60XX-XX USERS GUIDE

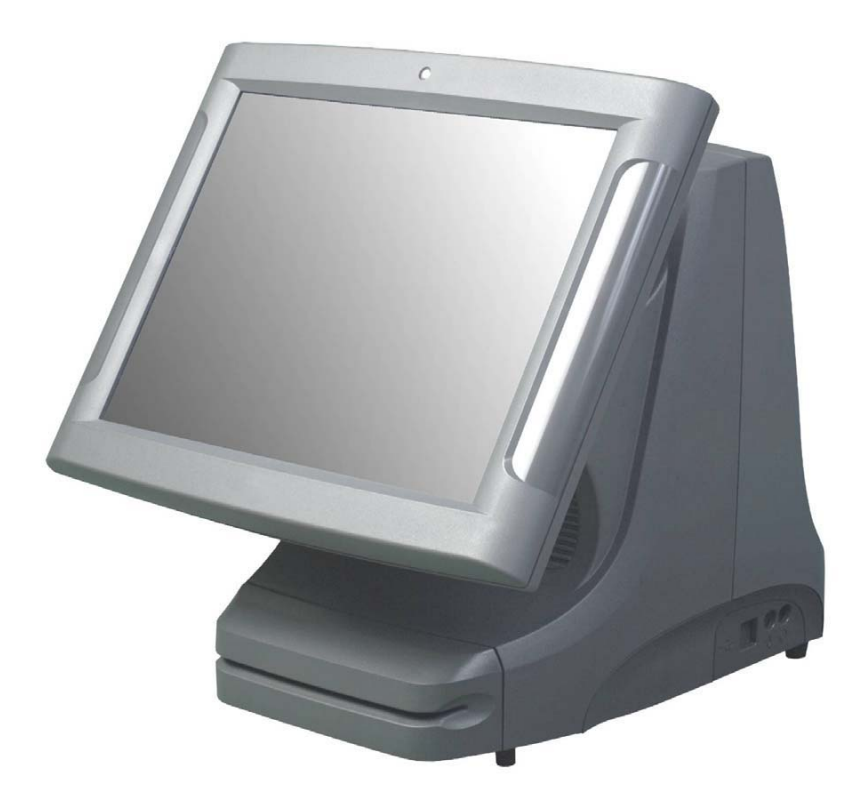

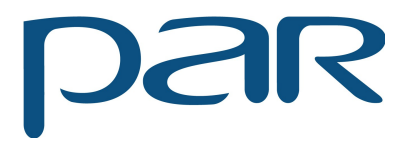

PN770500501

PAR warrants its products to be free of manufacturing defects. Please refer to the back of the sales contract for warranty terms and conditions.

This document may contain technical or typographical errors. PAR reserves the right to change the document or the product it describes at any time.

# TABLE OF CONTENTS

| INTRODUCTION          | .4 |
|-----------------------|----|
| GLOSSARY OF TERMS     | 4  |
| EQUIPMENT DESCRIPTION | .5 |
| POS REGISTER          | .5 |
| CONNECTOR WELL        | 7  |
| SPECIFICATIONS        | .8 |
| BIOS                  | .9 |

# INTRODUCTION

This manual will guide you through the initial setup; guide will inform you of what you can expect when you first use ViGo POS system. It is presented in three parts as outlined in the table below.

| Introduction          | Purpose of manual.                                                |
|-----------------------|-------------------------------------------------------------------|
| Equipment Description | Specifications, a detailed description of each system components. |
| Bios                  | Provides information on BIOS configurations.                      |

### **GLOSSARY OF TERMS**

- LCD Liquid Crystal Display
- ◆ VGA Video Graphics Array
- ♦ LAN Local Area Network
- DDR Double Data Rate
- POS Point of Sale
- ♦ BIOS Basic Input Output System
- UPS Uninterruptible Power Supply
- PIN Personal Identification Number
- KVS Kitchen Video System
- ♦ HDD Hard Disk Drive
- PCI Peripheral Component Interconnect
- ◆ PnP Plug and Play
- IDE Integrated/Intelligent Drive Electronics
- ACPI Advanced Configuration and Power Interface

# POS REGISTER

|    | Item                 | Description                                                                                                    |
|----|----------------------|----------------------------------------------------------------------------------------------------|
| 1. | LCD display          | A screen that shows programming or order information.                                                                                                    |
| 2. | Power indicator      | Shows that power is present.                                                                                                    |
| 3. | Bar Code Reader      | Scanner for reading bar codes. This is a feature and may not be present<br>on all registers.                                                                                                    |
| 4. | Magnetic Card Reader | Accepts employee keycards. Provides access to functions. Not present on all registers.                                                                                                    |
| 5. | PIN pad              | PIN pad allowing the use of debit cards. This is a feature and may not be present on all registers.                                                                                              |
| 6. | Customer Display     | Displays to the customer order total, tax total, and any changes due. It may also show present advertisement information or messages. This is a feature and may not be present on all registers. |
| 7. | Credit Card Reader   | Magnetic card reader for credit/debit card transactions. This is a feature and may not be present on all registers.                                                                              |
| 8. | USB 2.0 ports        | (Universal serial bus) ports. Used for connecting keyboard or mouse.                                                                                                    |
| 9. | Microphone Jack      | Jack to plug in external microphone.                                                                                                    |

10. Speaker/Headphone Jack Jack to plug in external speaker or headphone.

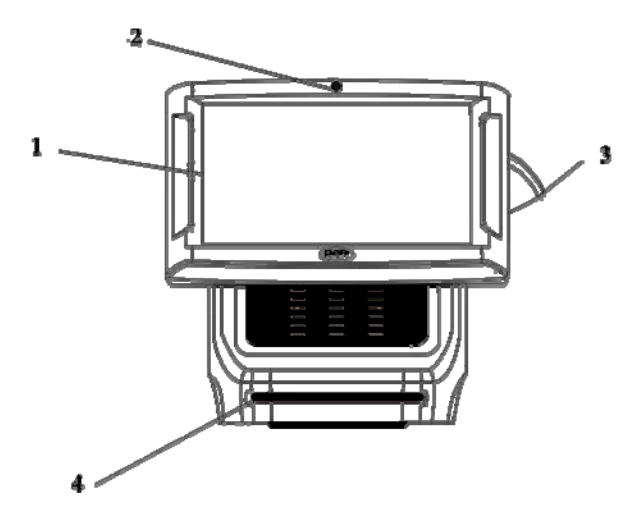

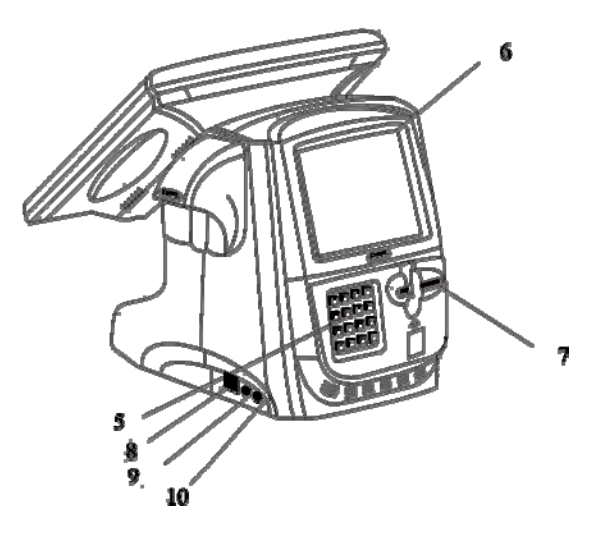

#### Item

#### Description

11. Power switch Push in momentarily to turn "on", push and hold to turn "off". You can reach it by sliding your hand under the right side of the register toward the back. Leave the register on at all times, except when servicing the unit. If a register is not plugged into an uninterruptible power supply (UPS), you must turn it off during power failures as well.

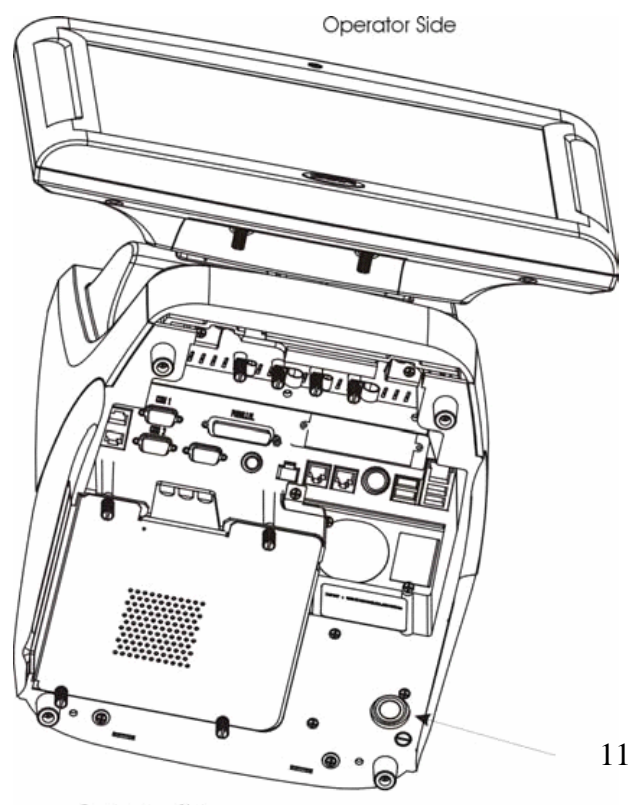

Customer Side

# CONNECTOR WELL

| Item                                                                     | Description                                                                                                    |
|--------------------------------------------------------------------------|----------------------------------------------------------------------------------------------------|
| 13. COMM serial port 1                                                   | Connects to coin dispensers, remote customer displays, remote order                                                                             |
| (RS-232-C)                                                               | displays, EFT devices, printers, and other serial devices.                                                                                      |
| 14. Printer port                                                         | Connects to a cable from a printer—A Centronics-compatible.                                                                                     |
| 15. LAN receptacle                                                       | Connects to a LAN cable.                                                                                                    |
| 16. COMM serial port 4                                                   | Connects to coin dispensers, remote customer displays, remote order                                                                             |
| (RS-232-C)                                                               | displays, EFT devices, printers, and other serial devices.                                                                                      |
| 17. Status lights                                                        | Provide troubleshooting information to service personnel. (KVS, HDD, Power, Status).                                                            |
| 18. COMM serial port 7<br>(RS-232-C)                                     | Connects to coin dispensers, remote customer displays, remote order displays, EFT devices, printers, and other serial devices.                  |
| 19. COMM serial port 2<br>(RS-232-C)                                     | Connects to coin dispensers, remote customer displays, remote order displays, EFT devices, printers, and other serial devices.                  |
| 20. COMM serial port 3 (RS-232-C)                                        | Connects to coin dispensers, remote customer displays, remote order displays, EFT devices, printers, and other serial devices.                  |
| 21. Keyboard receptacle                                                  | Allows connection of a PC keyboard (mini DIN).                                                                                                  |
| 22. MSR                                                                  | Magnetic strip reader.                                                                                                    |
| 23. Cash drawer receptacle                                               | Connect to the cables from up to two cash drawers.                                                                                              |
| <ul><li>24. Remote video receptacle</li><li>25. USB connectors</li></ul> | Connects to the cable from the remote video controller.<br>(Universal serial bus) Connect to other devices like coin dispensers or<br>printers. |

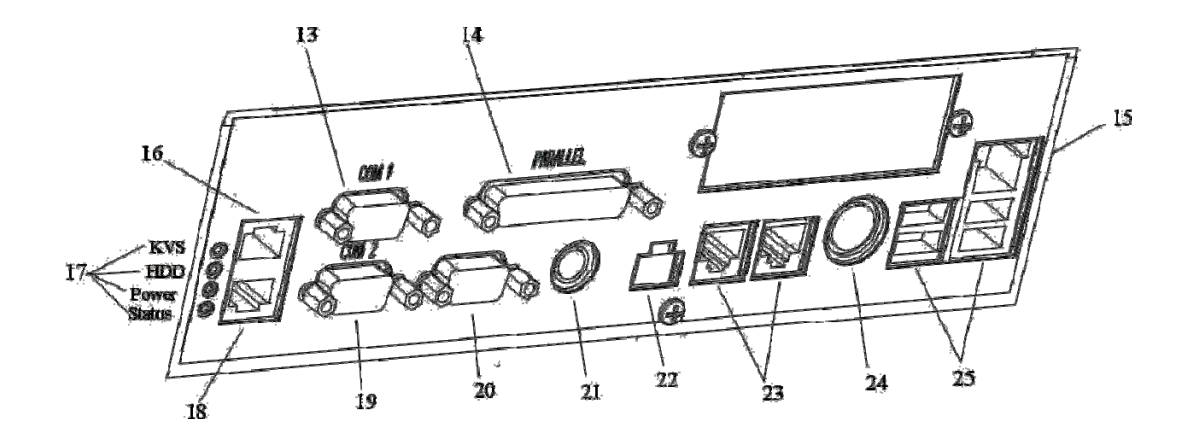

### **SPECIFICATIONS**

ViGo POS Features:

- Processors
  - o F6100R 2.0GHz Celeron Processor w/fan
  - o F6101R 2.0GHz Pentium 4 Processor w/fan
  - o F6102R-2.5GHz Celeron Processor w/fan
  - $\circ \quad F6103R-2.4GHz \ Pentium \ 4 \ Processor \ w/fan$
  - o F6104R 2.8GHz Pentium 4 Processor w/fan
- Memory
  - o F6201R 256 MB DDR SDRAM
  - o F6202R 512MB DDR SDRAM
  - F6203R 1GB DDR SDRAM
- Magnetic Strip Readers
  - F6300R Operator 2 Track Mag Strip Reader Swipe
  - F6303R 3-Track Mag Stripe reader (crew side)
  - F6320R Blank Cover Plate (when no MSR ordered)
- ♦ Hard Drive/CD ROM/DVD
  - F6400R 3.5" 10GB Hard Disk Drive
  - F6430R DVD-RW Drive Laptop Style Thin
  - o F6435R CD-ROM Drive Ultra Slim
- PCI Option Cards
  - o F6500R 512 KB BB SRAM
  - o F6550R Mini-PCI 802.11 G Wireless LAN

ViGo POS Options:

- F6700R Stereo Audio/Dual USB
- ♦ F6750R Powered USB

#### **Introduction**

This user manual describes the AMI BIOS setup program and configuration options of the ViGo motherboard. The BIOS setup program allows users to modify the basic system configuration.

## **Starting Setup**

The AMI BIOS is activated when the computer is turned on. The setup program can be activated by pressing the F2 key as soon as the system is turned on.

#### Using Setup

Use the arrow keys to highlight items, press **ENTER** to select, use the PageUp and PageDown keys to change entries, press **F1** for help and press **ESC** to quit. Navigation keys are shown in.

| Function                                                            |
|---------------------------------------------------------------------|
| Move to previous item                                               |
| Move to next item                                                   |
| Move to the item on the left hand side                              |
| Move to the item on the right hand side                             |
| Main Menu – Quit and not save changes into CMOS                     |
| Status Page Setup Menu and Option Page Setup Menu Exit current      |
| page and return to Main Menu                                        |
| Increase the numeric value or make changes                          |
| Decrease the numeric value or make changes                          |
| General help, only for Status Page Setup Menu and Option Page Setup |
| Menu                                                                |
| Change color from total 16 colors. F2 to select color forward.      |
| Save all the CMOS changes, only for Main Menu                       |
| Navigation Keys                                                     |
|                                                                     |

#### **Getting Help**

When **F1** is pressed a small help window describing the appropriate keys to use and the possible selections for the highlighted item appears. To exit the Help Window press **ESC** or the **F1** key again.

### Unable to Reboot after Configuration Changes

If the computer cannot boot after changes to the system configuration is made, CMOS defaults. Use the clear CMOS jumper described in the motherboard user manual.

### **BIOS Menu Bar**

The menu bar on top of the BIOS screen has the following main items:

- Main Changes the basic system configuration.
- Advanced Changes the advanced system settings.
- **PCIPnP** Changes the advanced PCI/PnP Settings
- **Boot** Changes the system boot configuration.
- Chipset Changes the chipset settings.
- **Power** Changes power management settings.
- Exit Selects exit options and loads default settings

The following sections completely describe the configuration options found in the menu items at the top of the BIOS screen and listed above.

#### <u>Main</u>

The **Main** BIOS menu appears when the **BIOS** Setup program is entered. The **Main** menu gives an overview of the basic system information.

|                       |                            |               | BIOS SE  | TUP UTILITY  |       |                 |                          |                      |
|-----------------------|----------------------------|---------------|----------|--------------|-------|-----------------|--------------------------|----------------------|
| Main                  | Advanced                   | PCIPnP        | Boot     | Security     | Ch    | ipset           | Power                    | Exit                 |
| System                | n Overview                 |               |          |              |       | Use             | [ENTER] , [              | [AB]                 |
| AMIBIC<br>Versio      | <b>IS</b><br>m : 08.00.1   | 10            |          |              |       | sele            | ct a field               |                      |
| Build<br>ID           | Date: 05/05/0<br>: 0ABEV03 | 05<br>37      |          |              |       | Use<br>conf:    | [+] or [-]<br>igure syst | to<br>em Time.       |
| Proces<br>Type        | sor<br>: Intel(            | R) Pentium    | (R) 4 CP | U 2.00GHz    |       |                 |                          |                      |
| Speed<br>Count        | : 2000MH:<br>: 1           | Z             |          |              |       |                 |                          |                      |
| <b>System</b><br>Size | <b>Memory</b><br>: 248MB   |               |          |              |       | ⇔<br>1∔         | Select S<br>Select I     | creen<br>tem         |
| System                | Time                       |               | [08:4    | 7:11]        |       | +-<br>Tab<br>F1 | Change F<br>Select F     | ield<br>ield<br>Holp |
| Jysten                | Date                       |               | LIMA     | 13/20011     |       | F10<br>ESC      | Save and<br>Exit         | Exit                 |
|                       | u02 53 (                   | C) Conur i ch | 1 1985-2 | AA2. America | n Mer | atren           | ds. Inc                  |                      |
|                       | 002-33 (                   | or copyr ryn  | C-1003 7 |              | n ncí | յանքնու         | 107 1101                 |                      |

BIOS Menu 1: Main

#### ➔ System Overview

The **System Overview** lists a brief summary of different system components. The fields in **System Overview** cannot be changed. The items shown in the system overview include:

- AMI BIOS: Displays auto-detected BIOS information
  - O Version: Current BIOS version
  - O **Build Date**: Date the current BIOS version was made
  - O ID: Installed BIOS ID
  - Processor: Displays auto-detected CPU specifications
    - **O Type**: Names the currently installed processor
    - Speed: Lists the processor speed
    - O Count: The number of CPUs on the motherboard
- System Memory: Displays the auto-detected system memory.
  - O Size: Lists memory size

The System Overview field also has two user configurable fields:

#### ➔ System Time [xx:xx:xx]

Use the System Time option to set the system time. Manually enter the hours, minutes and seconds.

➔ System Date [xx/xx/xx]

Use the System Date option to set the system date. Manually enter the day, month and year.

# **Advanced**

Use the **Advanced** menu to configure the CPU and peripheral devices through the following sub-menus:

WARNING:

Setting the wrong values in the sections below may cause the system to malfunction. Make sure that the settings made are compatible with the hardware.

- CPU Configuration
- IDE Configuration
- SuperIO Configuration
- Hardware Health Configuration
- ACPI Configuration
- Event Log Configuration
- USB Configuration

|                                                                                                    |                                                                                   | BIOS SE             | TUP UTILITY       |         |                                                   |                                                                              |                                          |
|----------------------------------------------------------------------------------------------------|-----------------------------------------------------------------------------------|---------------------|-------------------|---------|---------------------------------------------------|------------------------------------------------------------------------------|------------------------------------------|
| Main Advanced                                                                                                    | PCIPnP                                                                            | Boot                | Security          | Chips   | set                                               | Power                                                                        | Exit                                     |
| Advanced Settings<br>WARNING: Setting way cause<br>• CPU Configuratio<br>• IDE Configuratio<br>• SuperIO Configuratio<br>• Hardware Health<br>• ACPI Configuratio<br>• USB Configuratio | urong value<br>e system to<br>on<br>cation<br>Configurat<br>ion<br>guration<br>on | s in bel<br>malfunc | ow sections tion. |         | Confi<br>Confi<br>t↓<br>Enter<br>F1<br>F10<br>ESC | gure CPU.<br>Select S<br>Select I<br>Go to Su<br>General<br>Save and<br>Exit | creen<br>tem<br>b Screen<br>Help<br>Exit |
| 002.53                                                                                                    | (C) Copyr igh                                                                     | it 1985-2           | 1992, America     | n Megat | trend                                             | s, Inc.                                                                      |                                          |

BIOS Menu 2: Advanced

# **CPU Configuration**

|                                                                                                    | BIOS SETUP UTILITY          |                                                                       |                                                                                        |
|----------------------------------------------------------------------------------------------------|-----------------------------|-----------------------------------------------------------------------|----------------------------------------------------------------------------------------|
| Advanced                                                                                                    |                             |                                                                       |                                                                                        |
| Configure advanced CPU settin                                                                                          | វ្រទ                        | This                                                                  | should be enabled                                                                      |
| Manufacturer: Intel<br>Brand String: Intel(R) Pentium(R) 4 CPU 2.00GHz<br>Frequency : 2.00GHz<br>FSB Speed : 400MHz    |                             | OSes that cannot<br>support CPUs with<br>extended CPUID<br>functions. |                                                                                        |
| Cache L1 : 8 KB<br>Cache L2 : 512 KB                                                                                   |                             |                                                                       |                                                                                        |
| Ratio Status : Locked<br>Ratio Actual Value: 20<br>Ratio CMOS Setting:<br>VID CMOS Setting :<br>Max CPUID Value Limit: | [ 8]<br>[ 62]<br>[Disabled] | <pre> +→ t↓ +- F1 F10 ESC</pre>                                       | Select Screen<br>Select Item<br>Change Option<br>General Help<br>Save and Exit<br>Exit |
| v02.53 (C) Copyright                                                                                                   | 1985-2002, American Med     | ratren                                                                | ls, Inc.                                                                               |

Use the **CPU Configuration** menu to view detailed CPU specifications and configure the CPU.

BIOS Menu 3: CPU Configuration

The CPU Configuration menu (BIOS Menu 3) lists the following CPU details:

- Manufacturer: Lists the name of the CPU manufacturer
- **Brand String**: Lists the brand name of the CPU being used
- **Frequency:** Lists the CPU processing speed
- **FSB Speed**: Lists the FSB speed
- Cache L1: Lists the CPU L1 cache size
- Cache L2: Lists the CPU L2 cache size
- **Ratio Status**: Values in option are predetermined
- Max CPUID Value Limit: Values in option are predetermined

# **IDE Configuration**

Use the **IDE Configuration** menu to change and/or set the configuration of the IDE devices installed in the system.

|                                                                   | BIOS SETUP UTILITY                   |                                                                                                    |
|-------------------------------------------------------------------|--------------------------------------|----------------------------------------------------------------------------------------------------|
| Advanced                                                          |                                      |                                                                                                    |
| IDE Configuration                                                 |                                      | DISABLED: disables the interrated IDE                                                                                                    |
| OnBoard PCI IDE Controller                                        | [Primary]                            | Controller.<br>PRIMARY: enables only<br>the Primary IDE                                                                                                    |
| <ul> <li>Primary IDE Master</li> <li>Primary IDE Slave</li> </ul> | : [Not Detected]<br>: [Not Detected] | Controller.<br>SECONDARY: enables<br>only the Secondary IDE<br>Controller.<br>BOTH: enables both IDE<br>Controllers.<br>Select Screen<br>t Select Item<br>+- Change Option<br>F1 General Help<br>F10 Save and Exit<br>ESC Exit |
| u02.61 (C)Comunia                                                 | ht 1985-2006, American Me            | watrends, Inc.                                                                                                    |
| BIOS Menu 4: IDE Configuration                                    |                                      | guvionito - 2110 -                                                                                                    |

#### → OnBoard PCI IDE Controller [Primary]

Use the **OnBoard PCI IDE Controller** BIOS option to specify the IDE channels used by the onboard PCI IDE controller. The following configuration options are available.

- ➔ Disabled Prevents the system from using the onboard IDE controller
- → Primary DEFAULT Only allows the system to detect the Primary IDE channel, including both the Primary Master and the Primary Slave

# **IDE Master, IDE Slave**

Use the **IDE Master** and **IDE Slave** configuration menu to view both primary and secondary IDE device details and configure the IDE devices connected to the system.

| BIOS SETUP UTILITY                                                                                                    |                                                       |                |               |  |  |
|----------------------------------------------------------------------------------------------------|-------------------------------------------------------|----------------|---------------|--|--|
| Advanced                                                                                                    |                                                       |                |               |  |  |
| Primary IDE Master                                                                                                    |                                                       | Sele           | ct the type   |  |  |
| Device :Hard Disk<br>Vendor :Maxtor 6E040L0<br>Size :41.1GB<br>LBA Mode :Supported<br>Block Mode:16Sectors<br>PIO Mode :4<br>Async DMA :MultiWord DMA-2<br>Ultra DMA :Ultra DMA-6<br>S.M.A.R.T.:Supported |                                                       | to ti          | he system.    |  |  |
| Туре                                                                                                    | [Auto]                                                | <del>( )</del> | Select Screen |  |  |
| LBA/Large Mode                                                                                                    | [Auto]                                                | 1↓ -           | Select Item   |  |  |
| Block (Multi-Sector Transfer)                                                                                                    | [Auto]                                                | +-             | Change Option |  |  |
| PIO Mode                                                                                                    | [Auto]                                                | <b>F1</b>      | General Help  |  |  |
| DMA Mode                                                                                                    | [Auto]                                                | F10            | Save and Exit |  |  |
| S.M.A.K.T.                                                                                                    | LAutoJ                                                | ESC            | Exit          |  |  |
| 32Bit Data Transfer                                                                                                    | LDisabled                                             |                |               |  |  |
|                                                                                                    |                                                       |                |               |  |  |
| uA2 53 (C)Comminist                                                                                                    | un2 53 (C) Commight 1985-2002 American Magatronde Inc |                |               |  |  |
| voz. 55 (c) cupyr rync                                                                                                    | 1903 2002) Hiller Icall He                            | ga ei chi      | 10) 1000      |  |  |

| B                             | IOS SETUP UTILITY      |                                   |                                                                                        |
|-------------------------------|------------------------|-----------------------------------|----------------------------------------------------------------------------------------|
| Advanced                      |                        |                                   |                                                                                        |
| Primary IDE Slave             |                        | Selector Selector                 | ct the type<br>evice connected                                                         |
| Device :Not Detected          |                        | to ti                             | he system.                                                                             |
| Туре                          | [Auto]                 |                                   |                                                                                        |
| LBA/Large Mode                | [Auto]                 |                                   |                                                                                        |
| Block (Multi-Sector Transfer) | [Auto]                 |                                   |                                                                                        |
| PIO Mode                      | [Auto]                 |                                   |                                                                                        |
| S.M.A.R.T.                    | [Auto]                 |                                   |                                                                                        |
| 32Bit Data Transfer           | [Disabled]             |                                   |                                                                                        |
|                               |                        | ↔<br>↑↓<br>+-<br>F1<br>F10<br>ESC | Select Screen<br>Select Item<br>Change Option<br>General Help<br>Save and Exit<br>Exit |
| v02.53 (C) Copyright          | 1985-2002, American Me | gatren                            | ds, Inc.                                                                               |

# **Super IO Configuration**

|                                   | BIOS SETUP UTILIT    | 'Y                                                                        |
|-----------------------------------|----------------------|---------------------------------------------------------------------------|
| Advanced                          |                      |                                                                           |
| Super IO Configuration            |                      | Auto option sets all                                                      |
| Serial Port Global Setup          | [Auto]               | the con ports to<br>their default setting.<br>Manual ontion allows        |
| Serial Port 1 Address<br>Port IRQ | [3F8]<br>[IRQ4]      | the user to select<br>resources for each                                  |
| Serial Port 2 Address<br>Port IRQ | [2F8]<br>[IRQ3]      | port manually.                                                            |
| Serial Port 3 Address<br>Port IRQ | [3E8]<br>[IRQ11]     |                                                                           |
| Serial Port 4 Address<br>Port IRQ | [2E8]<br>[IRQ15]     | ← Select Screen<br>↑↓ Select Item<br>+- Change Option<br>E1 Compared Helm |
| Serial Port 5 Setting             | [Auto]               | F1 General help<br>F10 Save and Exit                                      |
| Serial Port 6 Address<br>Port IRQ | [270]<br>[IRQ5]      | V LOG LATE                                                                |
| v02.53 (C) Copyrig                | yht 1985–2002, Ameri | can Megatrends, Inc.                                                      |

Use the **Super IO Configuration** menu to set or change the configurations for the FDD controllers, parallel ports and serial ports.

BIOS Menu 5: Super IO Configuration

#### → Serial Port Address

Use the Serial Port Address option to select the Serial Port base address.

→ Disabled No base address is assigned to Serial Port

**Port IRQ Options:** 

- ♦ IRQ 3
- ♦ IRQ 4
- ♦ IRQ 5
- ♦ IRQ 11
- IRQ 12
- ♦ IRQ 15

## Hardware Health Configuration

The **Hardware Health Configuration** menu shows the operating temperature, fan speeds and system voltages. The values in image may not correspond to POS system, image is for reference only.

| Advanced                                                                                      | BIOS SETUP UTILITY                                                                                          |                                                                                                    |  |  |  |  |
|-----------------------------------------------------------------------------------------------|----------------------------------------------------------------------------------------------------|----------------------------------------------------------------------------------------------------|--|--|--|--|
| Hardware Health Configu                                                                       | Enables Hardware                                                                                            |                                                                                                    |  |  |  |  |
| H/W Health Function                                                                           | Device.                                                                                                    |                                                                                                    |  |  |  |  |
| Hardware Health Event Monitoring                                                              |                                                                                                    |                                                                                                    |  |  |  |  |
| CPU Temperature<br>System Temperature                                                         | :69°C/156°F<br>:61°C/141°F                                                                                  |                                                                                                    |  |  |  |  |
| CPU Fan Speed                                                                                 | :1896 RPM                                                                                                   |                                                                                                    |  |  |  |  |
| CPU Voltage<br>+2.5V<br>+3.3V<br>+5V<br>+12V<br>-12V<br>+1.5V<br>+5V Standby<br>+3.3V Standby | :1.403 V<br>:2.467 V<br>:3.354 V<br>:5.067 V<br>:11.951 V<br>:-12.214 V<br>:1.500 V<br>:4.985 V<br>:3.290 V | <ul> <li>↔ Select Screen</li> <li>↑↓ Select Item</li> <li>← Change Option</li> <li>F1 General Help</li> <li>F10 Save and Exit</li> <li>ESC Exit</li> </ul> |  |  |  |  |
| v02.53 (C)Copyright 1985-2002, American Megatrends, Inc.                                      |                                                                                                    |                                                                                                    |  |  |  |  |

BIOS Menu 6: Hardware Health Configuration

The following system parameters and values are shown. The system parameters that are monitored are:

- **System Temperatures**: The following system temperatures are monitored
  - O System Temperature
  - O CPU Temperature
- **Fan Speeds**: The CPU cooling fan speed is monitored.
  - O CPU Fan Speed
- Voltages: The following system voltages are monitored
  - O CPU Voltage
  - O +2.5V
  - O +3.3V
  - O +5V
  - O +12V
  - O -12V
  - O +1.5V
  - O +5V Standby
  - O +3.3V Standby

# **ACPI Configuration**

The **ACPI Configuration** menu configures the Advanced Configuration and Power Interface (ACPI) and Power Management (APM) options.

| BIOS SE                       | ETUP UTILITY                                                                                                    |
|-------------------------------|----------------------------------------------------------------------------------------------------|
| Advanced                      |                                                                                                    |
| ACPI Settings                 | Enable / Disable                                                                                                    |
| ACPI Aware O/S [Yes]          | ACPI support for<br>Operating System.                                                                                                    |
| ► Advanced ACPI Configuration | ENABLE: If OS<br>supports ACPI.                                                                                                    |
|                               | DISABLE: If OS<br>does not support<br>ACPI.                                                                                                    |
|                               | <ul> <li>↔ Select Screen</li> <li>↑↓ Select Item</li> <li>+- Change Option</li> <li>F1 General Help</li> <li>F10 Save and Exit</li> <li>ESC Exit</li> </ul> |
| v02.53 (C)Copyright 1985-2    | 2002, American Megatrends, Inc.                                                                                                    |
| OS Menu 7: ACPI Configuration |                                                                                                    |

#### → ACPI Aware O/S [Yes]

Use the **ACPI Aware O/S** option to enable the system to configure ACPI power saving options. ACPI can only be implemented if the system OS complies with the ACPI standard. Windows 98, Windows 2000, and Windows XP all comply with ACPI.

- ✤ No Disables the ACPI support for the OS. This selection should be disabled if the OS does not support ACPI
- → Yes DEFAULT Enables the ACPI support for the operating system. This selection should be enabled if the OS does support ACPI

# **Advanced ACPI Configuration**

|                                                      | BIOS SETUP UTILITY              |                                                                                                  |                                                                                        |
|------------------------------------------------------|---------------------------------|--------------------------------------------------------------------------------------------------|----------------------------------------------------------------------------------------|
| Advanced                                             |                                 |                                                                                                  |                                                                                        |
| Advanced ACPI Configuration                          |                                 | Enable RSD                                                                                       | P pointers<br>Fixed Suctor                                                             |
| ACPI 2.0 Features<br>AMI OEMB table<br>Headless mode | [No]<br>[Enabled]<br>[Disabled] | to 64-bit ]<br>Description<br>← Selec<br>↑↓ Selec<br>← Chang<br>F1 Genen<br>F10 Save<br>ESC Exit | Fixed System<br>n Tables.<br>ct Screen<br>ct Item<br>ge Option<br>ral Help<br>and Exit |
| v02.53 (C) Copyrig                                   | ht 1985-2002, American M        | egatrends, Ind                                                                                   | с.                                                                                     |

BIOS Menu 8: ACPI Configuration

#### → ACPI 2.0 Features [No]

- → No DEFAULT
- → Yes

### → AMI OEMB table [Enabled]

- → Enabled DEFAULT
- → Disabled

### → Headless Mode [Disabled]

- → Disabled DEFAULT
- → Enabled

# **Event Log Configuration**

Use the **Event Log Configuration** menu to view or delete the system event log storing POSt and run-time errors and events.

|                                                                                      | BIOS SETUP UTILITY        |                                                                                                    |
|--------------------------------------------------------------------------------------|---------------------------|----------------------------------------------------------------------------------------------------|
| Advanced                                                                             |                           |                                                                                                    |
| Event Logging details                                                                |                           | View all unread events                                                                                                    |
| View Event Log<br>Mark all events as read<br>Clear Event Log<br>Event Log Statistics |                           | un the Lvent Lug.                                                                                                    |
| PCI Error Logging                                                                    | [Disabled]                |                                                                                                    |
|                                                                                      |                           | <ul> <li>↔ Select Screen</li> <li>↑↓ Select Item</li> <li>Enter Go to Sub Screen</li> <li>F1 General Help</li> <li>F10 Save and Exit</li> <li>ESC Exit</li> </ul> |
| v02.53 (C) Copyrigh                                                                  | nt 1985-2002, American Me | gatrends, Inc.                                                                                                    |
| BIOS Menu 9: Event Log Configuration                                                 |                           |                                                                                                    |

#### ➔ View Event Log

Enable the View Event Log option to view all unread event entries in a display window.

#### → Mark all events as read

Enable the Mark all events as read option to mark all unread events as read.

#### → Clear Event Log

Enable the **Clear Event Log** option to discard all events in the Event Log.

# **USB** Configuration

| BIOS SETUP UTILITY                                                |                                                                                                    |
|-------------------------------------------------------------------|----------------------------------------------------------------------------------------------------|
| Advanced                                                          |                                                                                                    |
| USB Configuration                                                 | Enables support for                                                                                                    |
| Module Version - 2.24.0-9.4                                       | option disables                                                                                                    |
| USB Devices Enabled :<br>1 Keyboard, 1 Hub, 1 Drive               | no USB devices are<br>connected.                                                                                                    |
| Legacy USB Support [Enabled]<br>USB 2.0 Controller Mode [HiSpeed] |                                                                                                    |
| ► USB Mass Storage Device Configuration                           |                                                                                                    |
|                                                                   | <ul> <li>↔ Select Screen</li> <li>↑↓ Select Item</li> <li>← Change Option</li> <li>F1 General Help</li> <li>F10 Save and Exit</li> <li>ESC Exit</li> </ul> |
| v02.53 (C)Copyright 1985-2002, American Me                        | gatrends, Inc.                                                                                                    |

Use the **USB Configuration** menu to read USB configuration information and configure the USB settings.

BIOS Menu 10: USB Configuration

#### ➔ USB Configuration

The USB Configuration field shows the system USB configuration. The items listed are:

■ Module Version: x.xxxxx.xxxxx

#### ➔ USB Devices Enabled

The USB Devices Enabled field lists the USB devices that are enabled on the system

#### → Legacy USB Support [Enabled]

The **Legacy USB Support** BIOS option refers to USB mouse and USB keyboard support. Normally if this option is not enabled, any attached USB mouse or USB keyboard does not become available until a USB compatible operating system is fully booted with all USB drivers loaded. When this option is enabled, any attached USB mouse or USB keyboard can control the system even when there is no USB driver loaded on the system.

- Disabled
   Legacy USB support disabled
- Enabled DEFAULT Legacy USB support enabled

#### → USB2.0 Controller Mode [HiSpeed]

Use the USB2.0 Controller Mode option to set the speed of the USB2.0 controller.

- → **FullSpeed** The controller is capable of operating at 12Mb/s
- → HiSpeed DEFAULT The controller is capable of operating at 480Mb/s

Use the PCI/PnP menu to configure advanced PCI and PnP settings.

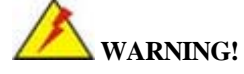

Setting wrong values for the BIOS selections in the PCIPnP BIOS menu may cause the system to malfunction.

| BIOS SETUP UTILITY                                                                                                    |                   |                 |                    |        |                      |               |
|----------------------------------------------------------------------------------------------------|-------------------|-----------------|--------------------|--------|----------------------|---------------|
| Main Advanced <mark>PCIPn</mark>                                                                                                    | P Boot            | Security        | Ch                 | ipset  | Power                | Exit          |
|                                                                                                    |                   |                 |                    |        |                      |               |
| Advanced PCI/PnP Settings                                                                                                    |                   |                 | 1 <b>1</b>         | NO:    | lets the H           | IOS           |
|                                                                                                    |                   |                 |                    | cont   | igure all            | the           |
| WHENING: Setting wrong va                                                                                                    | lues in bel       | ow sections     |                    | dev 1  | ces in the           | system.       |
| may cause system                                                                                                    | to malfund        | tion.           |                    | AF2:   | lets the             |               |
| D1 9 D1 079                                                                                                    | EN - 1            |                 |                    | opera  | ating syst           | .em           |
| Plug α Play 0/5                                                                                                    |                   |                 |                    | CONI   | Igure Plug           | ana<br>       |
| PLI Latency limer                                                                                                    | [04]              |                 |                    | Play   | (PNP) dev            | ices not      |
| HILOCATE INU TO PUL VOH                                                                                                    | LYESI             | 11-11           |                    | requ   | ired for t           | 007 11        |
| Palette Snooping                                                                                                    | LU1Sa             | LV1sabledJ your |                    |        | system na            | s a Plug      |
| PUI INE BUSMASTER                                                                                                    | LU1Sa             |                 | and Play operating |        |                      | ting          |
| UTIBOARD PCI/ISH IDE CARD                                                                                                    | LHUTC             | 11              |                    | syst   | em.                  |               |
| 2007                                                                                                    | [Oursi            | lablal          |                    |        | Salast 9             | onoon         |
|                                                                                                    | LHVa I<br>Côus i  |                 |                    | +1     | Select J             | ton           |
|                                                                                                    | LANG I            |                 |                    |        | Change (             | lem           |
|                                                                                                    | LHVa I<br>Cours i |                 |                    | P1     | Concerne 1           | 1011<br>1011  |
|                                                                                                    | LHVa I<br>Côus i  |                 |                    | F1     | Selleral<br>Saus and | ne ip<br>Evit |
|                                                                                                    | LHVa I<br>Cours i |                 |                    | F10    | Save and             | LAIL          |
| 1KU10<br>TD011                                                                                                    | LHVa I<br>Cours i |                 |                    | Lac    | LXIL                 |               |
|                                                                                                    | LHVa I<br>[August |                 | _                  |        |                      |               |
| TVATA                                                                                                    | LHVal             | Idulei          |                    |        |                      |               |
| u02 52 (C) Comm                                                                                                    | wht 1995 3        |                 | m. Mey             | t.non  | lo Inc               |               |
| Contraction and the second second sec | iyiit 1000-2      | .0025 HMELICA   | m nei              | jatren | 157 1110             |               |

BIOS Menu 11: PCI/PnP Configuration

#### → Plug & Play O/S [No]

Use the **Plug & Play O/S** BIOS option to specify whether system plug and play devices are configured by the operating system or the BIOS.

| → | No | DEFAULT | If the operating system does not meet the Plug and Play          |
|---|----|---------|------------------------------------------------------------------|
|   |    |         | specifications, this option allows the BIOS to configure all the |
|   |    |         | devices in the system.                                           |

➔ Yes This setting allows the operating system to change the interrupt, I/O, and DMA settings. Set this option if the system is running Plug and Play aware operating systems.

#### → IRQ# [Available]

Use the **IRQ#** address to specify what IRQs can be assigned to a particular peripheral device.

| →        | Available | DEFAULT | The specified IRQ is available to be used by PCI/PnP        |
|----------|-----------|---------|-------------------------------------------------------------|
|          |           |         | devices                                                     |
| <b>→</b> | Reserved  |         | The specified IRQ is reserved for use by Legacy ISA devices |

Available IRQ addresses are:

- IRQ3
- IRQ4
- IRQ5
- IRQ7
- IRQ9
- **IRQ** 10
- IRQ 11
- **IRQ** 14

#### DMA Channel# [Available] →

Use the DMA Channel# option to assign a specific DMA channel to a particular PCI/PnP device.

→ Available DEFAULT The specified DMA is available to be used by PCI/PnP devices

→ Reserved The specified DMA is reserved for use by Legacy ISA devices

Available DMA Channels are:

- DM Channel 0
- DM Channel 3
- DM Channel 5
- DM Channel 6
- DM Channel 7

## **Boot**

Use the **Boot** menu to configure system boot options.

|                                                          |                                                                                     |                                     | BIOS SE   | TUP UTILITY                 |       |                                 |                                                     |                                 |
|----------------------------------------------------------|-------------------------------------------------------------------------------------|-------------------------------------|-----------|-----------------------------|-------|---------------------------------|-----------------------------------------------------|---------------------------------|
| Main                                                     | Advanced                                                                            | PCIPnP                              | Boot      | Security                    | Ch    | ipset                           | Power                                               | Exit                            |
| Boot S<br>► Boot<br>► Boot<br>► Hard<br>► Remo<br>Initia | ettings<br>Settings Co<br>Device Prio<br>Disk Drives<br>vable Drives<br>te Pre-boot | mfiguratio<br>rity<br>;<br>Services | n<br>[Hot | Key]                        |       | Confi<br>durin                  | gure Sett<br>g System<br>Select S                   | ings<br>Boot.                   |
|                                                          |                                                                                     |                                     |           |                             |       | †↓<br>Enter<br>F1<br>F10<br>ESC | Select I<br>Go to Su<br>General<br>Save and<br>Exit | tem<br>b Screen<br>Help<br>Exit |
|                                                          | v02.53 (                                                                            | (C) Copyr igh                       | t 1985-2  | 00 <mark>2, Americ</mark> a | n Meç | gatrend                         | s, Inc.                                             |                                 |
| BIOS Moou 1                                              | 2. Boot                                                                             |                                     |           |                             |       |                                 |                                                     |                                 |

BIOS Menu 12: Boot

# **Boot Settings Configuration**

|                                                                                                    | BIOS SETUP UTILITY                                                                  |                                                                                                    |
|----------------------------------------------------------------------------------------------------|-------------------------------------------------------------------------------------|----------------------------------------------------------------------------------------------------|
|                                                                                                    | Boot                                                                                |                                                                                                    |
| Boot Settings Configuration<br>Quick Boot<br>AddOn ROM Display Mode<br>Bootup Num-Lock<br>PS/2 Mouse Support<br>Wait For 'F1' If Error<br>Hit 'DEL' Message Display<br>Interrupt 19 Capture | [Enabled]<br>[Force BIOS]<br>[On]<br>[Auto]<br>[Enabled]<br>[Enabled]<br>[Disabled] | Allows BIOS to skip<br>certain tests while<br>booting. This will<br>decrease the time<br>needed to boot the<br>system.                                     |
|                                                                                                    |                                                                                     | <ul> <li>↔ Select Screen</li> <li>↑↓ Select Item</li> <li>← Change Option</li> <li>F1 General Help</li> <li>F10 Save and Exit</li> <li>ESC Exit</li> </ul> |
| v02.53 (C) Copyright                                                                                                    | 1985-2002, American Me                                                              | gatrends, Inc.                                                                                                    |

Use the **Boot Settings Configuration** menu to configure advanced system boot options.

BIOS Menu 13: Boot Settings Configuration

#### → Quick Boot [Enabled]

Use the Quick Boot BIOS option to make the computer speed up the boot process.

| →        | Disabled |         | No POST procedures are skipped                                    |  |  |
|----------|----------|---------|-------------------------------------------------------------------|--|--|
| <b>→</b> | Enabled  | DEFAULT | Some POST procedures are skipped to decrease the system boot time |  |  |

#### → AddOn ROM Display Mode [Force BIOS]

Use the AddOn ROM Display Mode option to allow add-on ROM (read-only memory) messages to be displayed.

| →        | Force BIOS   | DEFAULT | The system forces third party BIOS to display during system boot. |
|----------|--------------|---------|-------------------------------------------------------------------|
| <b>→</b> | Keep Current |         | The system displays normal information during system boot.        |

#### → Bootup Num-Lock [On]

Use the **Bootup Num-Lock** BIOS option to specify if the number lock setting must be modified during boot up.

→ Off Does not enable the keyboard Number Lock automatically. To use

the 10-keys on the keyboard, press the Number Lock key located on the upper left-hand corner of the 10-key pad. The Number Lock LED on the keyboard lights up when the Number Lock is engaged.

→ On DEFAULT Allows the Number Lock on the keyboard to be enabled automatically when the computer system boots up. This allows the immediate use of the 10-key numeric keypad located on the right side of the keyboard. To confirm this, the Number Lock LED light on the keyboard is lit.

#### → Wait For 'F1' If Error [Enabled]

Use the **Wait for 'F1' if Error** option to specify how the system responds when the system detects an error on boot up.

| →        | Disabled |         | If there is an error when booting up, the system does not wait                                                                                                    |
|----------|----------|---------|----------------------------------------------------------------------------------------------------|
|          |          |         | for user intervention but continues to boot up in the operating                                                                                                    |
|          |          |         | system. Only use this setting if there is a known reason for a                                                                                                    |
|          |          |         | BIOS error to appear. An example would be a system                                                                                                    |
|          |          |         | administrator must remote boot the system. The computer system does not have a keyboard currently attached.                                                                            |
| <b>→</b> | Enabled  | DEFAULT | If there is an error during boot up, the system waits for a user<br>to press "F1" and enter the BIOS to rectify the problem. The<br>BIOS can then be adjusted to the correct settings. |

#### → Hit 'DEL' Message Display [Enabled]

Use the **Hit "DEL" Message Display** option to specify whether the instruction to hit the delete button to enter BIOS during POST appears or not.

| <b>&gt;</b> | Disabled | 8       | No message displayed during POST                  |
|-------------|----------|---------|---------------------------------------------------|
| →           | Enabled  | DEFAULT | Displays "Press DEL to run Setup" message in POST |

#### → Interrupt 19 Capture [Disabled]

Use the **Interrupt 19 Capture** option to allow optional ROMs such as network controllers to trap BIOS interrupt 19.

Disabled DEFAULT Does not allow optional ROM to trap interrupt 19

# **Boot Device Priority**

Use the Boot Device Priority menu to specify the boot sequence from the available devices. Possible boot devices may include: • 1<sup>st</sup> FLOPPY DRIVE

- HDD
- CD/DVD

|                                                                                                  | BIOS SETUP UTILITY                                                                |                                                                                                    |
|--------------------------------------------------------------------------------------------------|-----------------------------------------------------------------------------------|----------------------------------------------------------------------------------------------------|
|                                                                                                  | Boot                                                                              |                                                                                                    |
| Boot Device Priority<br>1st Boot Device<br>2nd Boot Device<br>3rd Boot Device<br>4th Boot Device | [SONY_USB-FDU]<br>[PM-Maxtor_6E040L0]<br>[NSC_DP83815/DP8381]<br>[HPM.1.10.14.56] | Specifies the boot<br>sequence from the<br>available devices.<br>A device enclosed in<br>narenthesis has been |
|                                                                                                  |                                                                                   | disabled in the<br>corresponding type<br>menu.                                                                |
|                                                                                                  |                                                                                   | ← Select Screen<br>↑↓ Select Item<br>← Change Ontion                                                          |
|                                                                                                  |                                                                                   | F1 General Help<br>F10 Save and Exit                                                                          |
|                                                                                                  |                                                                                   | ESC Exit                                                                                                    |
| v02.53 (C) Cop                                                                                   | yright 1985-2002, American Me                                                     | gatrends, Inc.                                                                                                |

# <u>Chipset</u>

Use the **Chipset** menu to access the NorthBridge configuration menu.

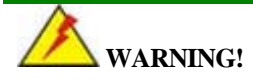

Setting the wrong values for the Chipset BIOS selections in the Chipset BIOS menu may cause the system to malfunction.

|                                         |                                                          |                          | BIOS SE              | TUP UTILITY          |     |                                 |                                                                 |                                               |
|-----------------------------------------|----------------------------------------------------------|--------------------------|----------------------|----------------------|-----|---------------------------------|-----------------------------------------------------------------|-----------------------------------------------|
| Main                                    | Advanced                                                 | PCIPnP                   | Boot                 | Security             | Ch: | ipset                           | Power                                                           | Exit                                          |
| Advanc                                  | ed Chipset S                                             | ettings                  |                      |                      |     | Intel                           | Brookda I                                                       | le-G                                          |
| WARNIN                                  | G: Setting w<br>may cause                                | rong value<br>system to  | s in bel<br>malfunc  | ow sections<br>tion. |     | confi                           | iguration                                                       | options.                                      |
| <ul><li>▶ Inte</li><li>▶ Inte</li></ul> | l Brookdale-<br>l ICH4 South                             | G NorthBri<br>Bridge Con | dge Conf<br>figurati | iguration<br>on      |     |                                 |                                                                 |                                               |
|                                         |                                                          |                          |                      |                      |     |                                 |                                                                 |                                               |
|                                         |                                                          |                          |                      |                      |     | t↓<br>Enter<br>F1<br>F10<br>ESC | Select S<br>Select I<br>Go to Su<br>General<br>Save and<br>Exit | Screen<br>Item<br>Ib Screen<br>Help<br>I Exit |
|                                         | v02.53 (C)Copyright 1985-2002, American Megatrends, Inc. |                          |                      |                      |     |                                 |                                                                 |                                               |

BIOS Menu 14: Chipset

# Intel Brookdale-G NorthBridge Configuration

| B                                                                                                    | IOS SETUP UTILITY                                                                                                  |                                                                                        |
|----------------------------------------------------------------------------------------------------|----------------------------------------------------------------------------------------------------|----------------------------------------------------------------------------------------|
|                                                                                                    |                                                                                                    | Chipset                                                                                |
| Configure advanced settings fo                                                                                                    | r NorthBridge                                                                                                    | Select which graphics<br>- controller to use as                                        |
| Default Primary Video Adapter<br>Internal Graphics Device<br>Graphics Aperture Size<br>Search for MDA Resources<br>IGD - Device 2,Function 1:<br>Boot Type:<br>Flat Panel Type:<br>TV Standard: | [Internal]<br>[Enabled, 8MB]<br>[ 64MB]<br>[Yes]<br>[Enabled]<br>[VBIOS Default]<br>[1600x1200LVDS]<br>[Automatic] | the primary boot<br>device.                                                            |
| NTSC Minor Standards:<br>PAL Minor Standards:<br>SECAM Minor Standards:                                                                                                    | ENTSC MI<br>EPAL BI<br>ESECAM LI                                                                                   | ↔ Select Screen                                                                        |
| Flat Panel Scaling:                                                                                                    | [Auto]                                                                                                    | <pre> f4 Select Item +- Change Option F1 General Help F10 Save and Exit ESC Exit</pre> |
| v02.53 (C) Copyright                                                                                                    | 1985-2002, American (                                                                                              | Megatrends, Inc.                                                                       |

Use the **NorthBridge Configuration** menu to configure the northbridge chipset.

BIOS Menu 15:NorthBridge Chipset Configuration

# Intel ICH4 SouthBridge Configuration

Use the **SouthBridge Configuration** menu to configure the southbridge chipset.

| BIOS SETUP UTILITY                                                                                                    |                                                                                                    |     |                                   |                                                                                        |
|----------------------------------------------------------------------------------------------------|----------------------------------------------------------------------------------------------------|-----|-----------------------------------|----------------------------------------------------------------------------------------|
|                                                                                                    |                                                                                                    | Ch: | ipset                             |                                                                                        |
| Configure advanced settings                                                                                                    | for SouthBridge                                                                                           |     | Enabl                             | le / Disable ICH4<br>Controller                                                        |
| ICH4 Dev31 Func1, IDE<br>ICH4 Dev31 Func3, SMBUS<br>ICH4 Dev31 Func5, AC'97<br>ICH4 Dev31 Func6, AC'97<br>ICH4 Dev29 Func0, USB#1<br>ICH4 Dev29 Func1, USB#2<br>ICH4 Dev29 Func2, USB#3<br>ICH4 Dev29 Func2, FHCI | [Enabled]<br>[Enabled]<br>[Enabled]<br>[Disabled]<br>[Enabled]<br>[Enabled]<br>[Enabled]<br>[Enabled]     |     | funct                             | tion.                                                                                  |
| Sound Blaster Decode<br>Microsoft Sound Decode<br>MIDI Decode<br>Adlib Range 388h-38Bh<br>Game Port A<br>Game Port B<br>LPC 4Eh-4Fh Decode<br>LPC 2Eh-2Fh Decode                                                  | [Disabled]<br>[Disabled]<br>[Disabled]<br>[Enabled]<br>[Disabled]<br>[Disabled]<br>[Enabled]<br>[Enabled] |     | ↔<br>↑↓<br>+-<br>F1<br>F10<br>ESC | Select Screen<br>Select Item<br>Change Option<br>General Help<br>Save and Exit<br>Exit |
| v02.53 (C)Copyright 1985-2002, American Megatrends, Inc.                                                                                                    |                                                                                                    |     |                                   |                                                                                        |

### Power Key

| The <b>Power</b> menu allows the advanced | l power management | options to be configured. |
|-------------------------------------------|--------------------|---------------------------|
| The rower menta and we the dataneed       | poner management   | options to be comiguida.  |

| Main                                                     | Advanced                                                                              | PCIPnP                   | BIOS SE<br>Boot                       | Securitu                        | Chi                                                             | nset                                  | Power     | Exit |
|----------------------------------------------------------|---------------------------------------------------------------------------------------|--------------------------|---------------------------------------|---------------------------------|-----------------------------------------------------------------|---------------------------------------|-----------|------|
| APM Co                                                   | nfiguration                                                                           |                          |                                       |                                 |                                                                 | Enable                                | e or disa | ble  |
| Power<br>Hard D<br>Standb<br>Thrott<br>System<br>Power   | Management/A<br>isk Power Do<br>y Time Out<br>le Slow Cloc:<br>Thermal<br>Button Mode | PM<br>wn Mode<br>k Ratio | Enab<br>Disa<br>Disa<br>[50%]<br>Disa | led]<br>bled]<br>bled]<br>bled] |                                                                 | APM.                                  |           |      |
| Restor                                                   | e on AC Powe                                                                          | r Loss                   | [Powe                                 | r Off]                          |                                                                 |                                       |           |      |
| Resume                                                   | On Ring                                                                               | bled]                    |                                       | <pre></pre>                     | Select S<br>Select I<br>Change D<br>General<br>Save and<br>Exit | creen<br>tem<br>ption<br>Help<br>Exit |           |      |
| v02.53 (C)Copyright 1985-2002, American Megatrends, Inc. |                                                                                       |                          |                                       |                                 |                                                                 |                                       |           |      |

BIOS Menu 16:Power

#### → Power Management/APM [Enabled]

Use the **Power Management/APM** BIOS option to enable access to the advanced power management features. If this option is disabled, the only other option on the screen is the **Power Button Mode**.

- Disabled
   Disables the Advanced Power Management (APM) feature
- Enabled DEFAULT Enables the APM feature

#### → Hard Disk Power Down Mode [Disabled]

Use the **Hard Disk Power Down Mode** BIOS option to enable the hard drive to power down when not in use.

- Disabled DEFAULT Disables the Hard Disk Power Down Mode feature
- → Enabled Enables the Hard Disk Power Down Mode feature

#### → Standby Time Out [Disabled]

Use the **Standby Time Out** BIOS option to enable the system to enter standby when not in use.

- Disabled DEFAULT Disables the Standby feature
- Enabled Enables the Standby feature

#### → System Thermal [Disabled]

| Disabled DEFAULT Disables the System Thermal feat | ure |
|---------------------------------------------------|-----|
|---------------------------------------------------|-----|

→ Enabled Enables the System Thermal feature

#### → Power Button Mode [On/Off]

Use the **Power Button Mode** BIOS to specify how the power button functions.

| <b>→</b> | On/Off  | DEFAULT | When the power button is pressed the system is either turned<br>on or off |
|----------|---------|---------|---------------------------------------------------------------------------|
| <b>→</b> | Suspend |         | When the power button is pressed the system goes into suspend mode        |

#### → Restore on AC Power Loss [Power Off]

The Restore on AC Power Loss BIOS option specifies what state the system returns to if there is a sudden loss of power to the system.

| - | -                | -       |                               |
|---|------------------|---------|-------------------------------|
| → | <b>Power Off</b> | DEFAULT | The system remains turned off |

| → | Power On | The system turns on |
|---|----------|---------------------|
|---|----------|---------------------|

→ Last State The system returns to its previous state. If it was on, it turns itself on. If it was off, it remains off.

#### → Resume on Ring [Disabled]

Use the **Resume on Ring** BIOS to specify if the system resumes on ring from the modem.

- Disabled DEFAULT Disables Resume on Ring feature
- → Enabled Enables Resume on Ring feature

### Exit

| Use the <b>Exit</b> menu to load default BI     | OS values, optimal fa | ailsafe values and to save configu |
|-------------------------------------------------|-----------------------|------------------------------------|
| BIO                                             | S SETUP UTILITY       |                                    |
| Main Advanced PCIPnP Bo                         | ot Security           | <u>Chipset Power</u> Exit          |
| Exit Options                                    |                       | Exit system setup                  |
| Save Changes and Exit                           |                       | changes.                           |
| Discard Changes                                 |                       | F10 key can be used                |
| Load Optimal Defaults<br>Load Failsafe Defaults |                       | Tor this operation.                |
|                                                 |                       |                                    |
|                                                 |                       |                                    |
|                                                 |                       | ←→ Select Screen<br>14 Select Item |
|                                                 |                       | Enter Go to Sub Scree              |
|                                                 |                       | F10 Save and Exit                  |
|                                                 |                       | ESU Exit                           |
|                                                 |                       |                                    |
| v02.53 (C)Copyright 19                          | 85-2002, American     | n Megatrends, Inc.                 |

BIOS Menu 17:Exit

#### Save Changes and Exit →

Use the Save Changes and Exit option to save the changes made to the BIOS options and to exit the BIOS configuration setup program.

#### **Discard Changes and Exit** ➔

Use the **Discard Changes and Exit** option to exit the BIOS configuration setup program without saving the changes made to the system.

#### → **Discard Changes**

Use the **Discard Changes** option to discard the changes and remain in the BIOS configuration setup program.

#### Load Optimal Defaults →

Use the Load Optimal Defaults option to load the optimal default values for each of the parameters on the Setup menus. F9 key can be used for this operation.

#### Load Failsafe Defaults →

Use the Load Failsafe Defaults option to load failsafe default values for each of the parameters on the Setup menus. F8 key can be used for this operation.

# PAR PHONE NUMBERS

## Service

USA: 800.382.6200

Canada: 800.387.4963

# Parts

USA: 800.PAR.PART

Canada: 800.387.4963

# <u>Sales</u>

Continental USA except New York: 800.448.6505

New York State Only: 800.533.6311

Outside Continental USA: 315-738-0600

# Driver Support

http://www.partech.com/pti\_products\_service\_existing\_customer.cfm